# Vejledning til udfyldelse af indrejseformular til Porto Santo

Denne version af opdateret d. 11/01-2022

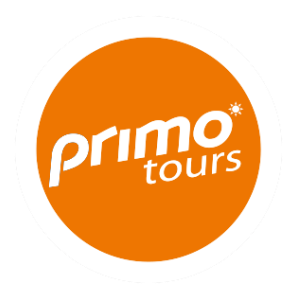

Din ferie nærmer sig og inden afrejsen til Porto Santo SKAL du udfylde en online indrejseformular.

Vi har lavet denne guide for at hjælpe dig. Guiden er vejledende, og der tages forbehold for at de portugisiske myndigheder løbende kan udstede ændringer, som vi ikke kan holdes ansvarlige for, men vi vil så vidt muligt holde denne vejledning opdateret.

#### **OBS!**

- HVER rejsende fra og med 12 år SKAL udfylde SIN EGEN indrejseformular
- Børn under 12 år skal fremgå af én af forældrenes indrejseformular.
- Indrejseformularen SKAL være udfyldt inden din afrejse, og vi anbefaler at du allerede nu udfylder formularen.
- Ved udfyldelse af online formularen skal du benytte den engelske version, og IKKE oversætte formularen til dansk, da det kan medføre fejl i formularen.

Formularen udfyldes via dette link: <u>https://madeirasafe.com/#/</u>

Du er som gæst selv ansvarlig for korrekt og rettidig udfyldelse af online formularen. Rejseselskabet kan ikke gøres erstatningsansvarlig i forhold til mistet rejse medført af forkert eller manglende udfyldelse.

### Start med at registrere dig (opret et login) – hav dit pas parat

Før du kan udfylde din indrejseformular, skal du først registrere dig ved de lokale myndigheder – det gør du ved at klikke på dette link: https://madeirasafe.com/#/

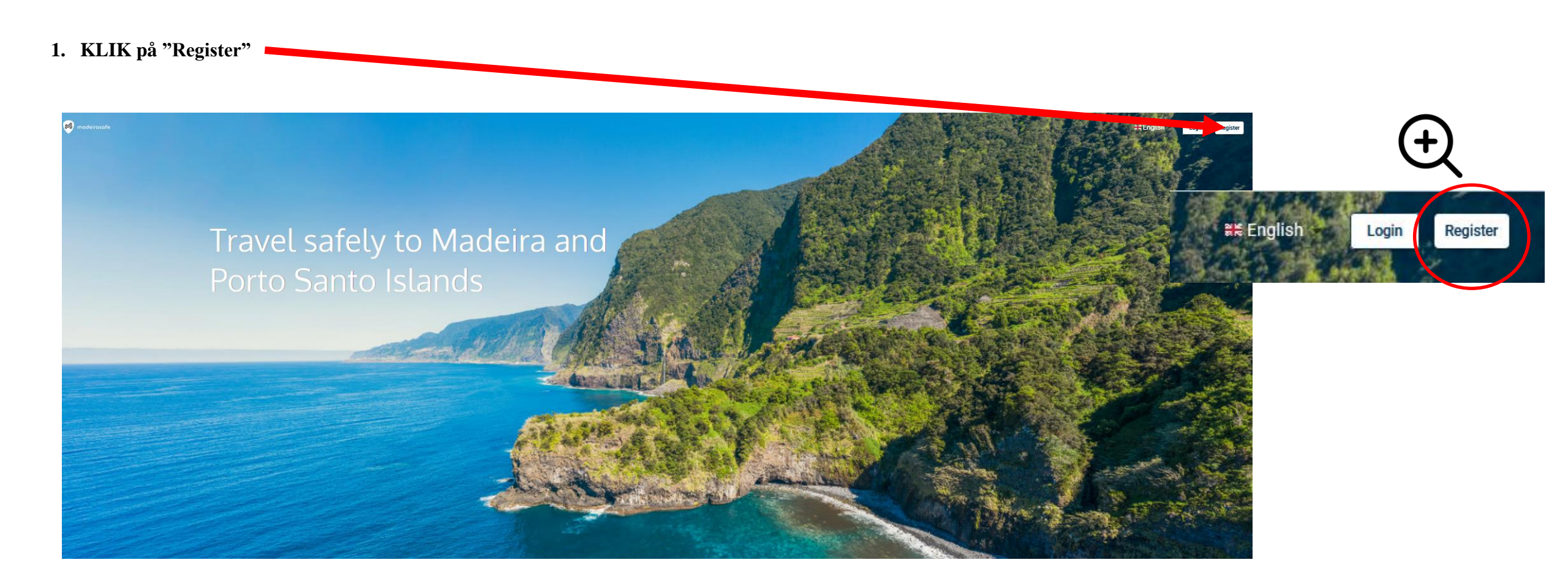

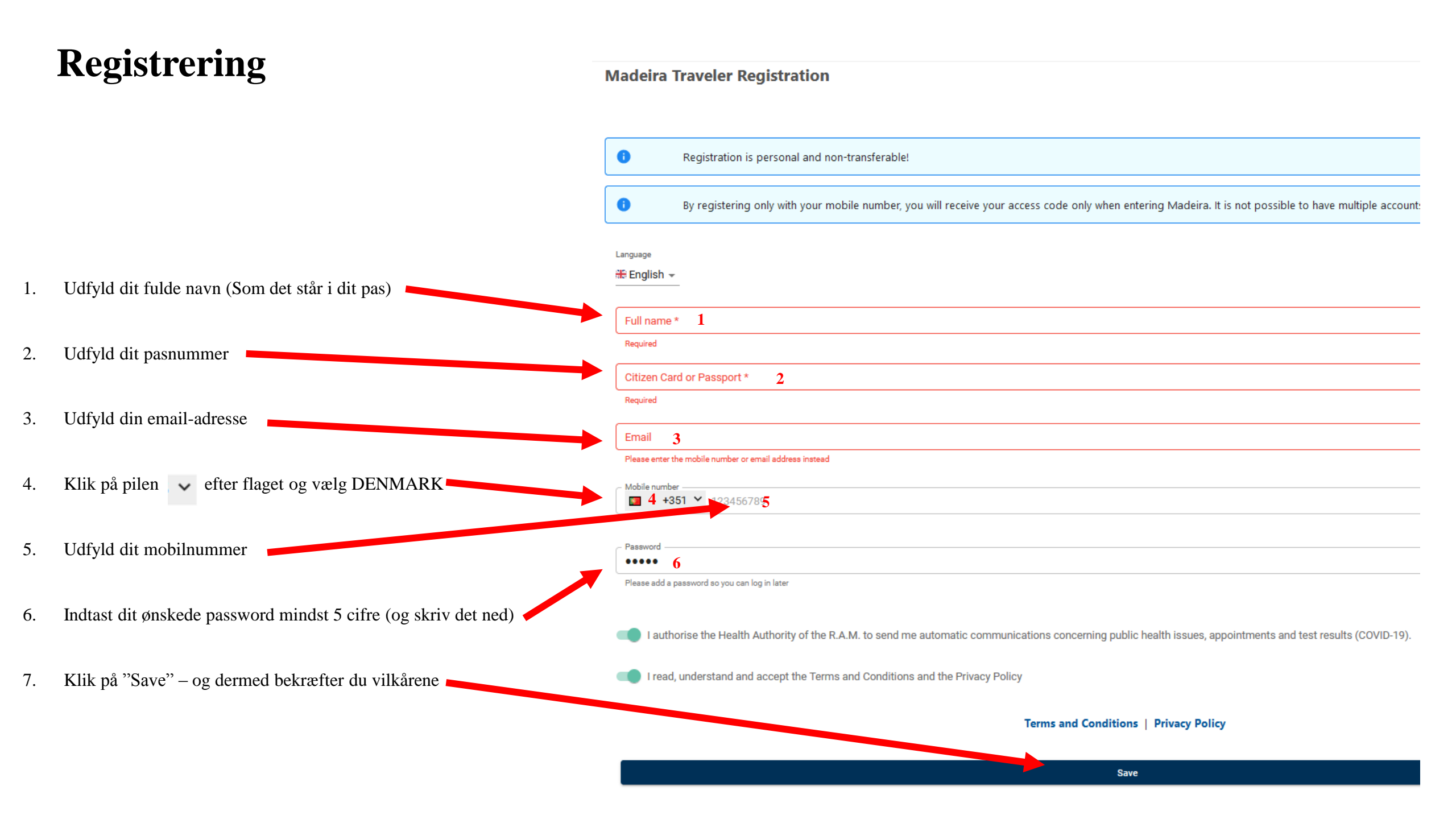

### Registrering

Rejser du alene - spring til næste side

#### Rejser I flere sammen, kan I med fordel registrere jer med SAMME email-adresse og password.

Når I så efterfølgende logger ind, vil hver person fremgå separat. I skal herefter så blot klikke på hver person og udfylde profiloplysninger og rejsedata.

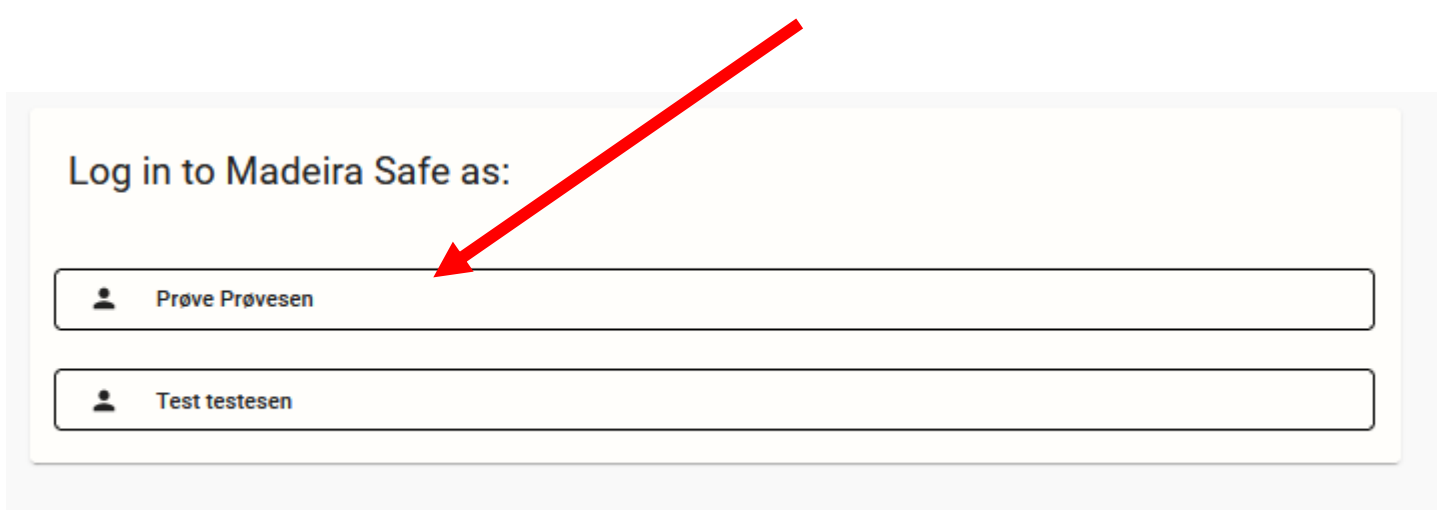

Ved at bruge samme email og password er det hurtigere for jer at logge ind og finde QR-koderne frem på alle personer i ankomstlufthavnen.

**HVER rejsende over 12 år** skal have sin egen QR-kode

# Registrering

Herefter vil du få en login-boks på skærmen. Her kan du enten indtaste dine loginoplysninger (email og password), eller de fremgår eventuelt automatisk, hvis du er blevet spurgt, om de vil gemme dine login.

| KLIK PÅ "Log in" | Madeira Traveler Registration                                   |                                                 |                    |  |
|------------------|-----------------------------------------------------------------|-------------------------------------------------|--------------------|--|
|                  | Registration is personal and non-transferable!                  | Login X                                         |                    |  |
|                  | By istering only with your mobile number, you will receive your | Email *                                         | possible to have m |  |
|                  | Language                                                        | Password *                                      |                    |  |
|                  | ────────────────────────────────────                            | Não é possível aceder com essas<br>credênciais. |                    |  |
|                  | Full name *                                                     | I forgot my password                            |                    |  |
|                  | Required                                                        | Log in                                          |                    |  |
|                  | Citizen Card or Passport *                                      | I have a 6 digit code to use                    | )                  |  |
|                  | Email brs@primotours.dk                                         | Only for accounts without email!                |                    |  |
|                  | The email is case sensitive                                     |                                                 |                    |  |
|                  | Mobile number<br>■ +351 × 123456789                             |                                                 |                    |  |
|                  | Password                                                        |                                                 |                    |  |
|                  | Please add a password so you can log in later                   |                                                 |                    |  |

Får du ikke ovenstående pop-up boks frem på din skærm, så klik på dette link: <u>https://madeirasafe.com/#/</u>, hvorefter du vælger "Login" i øverste højre hjørne.

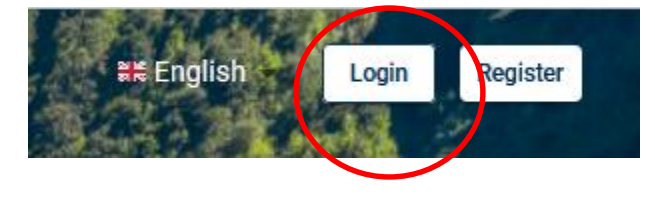

If you have symptoms consider calling the COVID-19 help line or emergency line Hello PXO test Details of your arrival \_\_\_\_\_@primotours.dk You don't have any trips yet To display your QR code, please complete your (+351) 800 24 24 20 profile 112 🔡 QR Code Profile Create trip > **Epidemiological Survey** Notifications ≣ Your Documents > How do you feel today? ₫ **Test Results** > I feel good! Schedule a Test > I have symptoms You still don't have any notifications.

Så langt, så godt. Du er nu registreret og mangler blot at udfylde dine personlige oplysninger og dine rejsedata. KLIK PÅ "Profile"

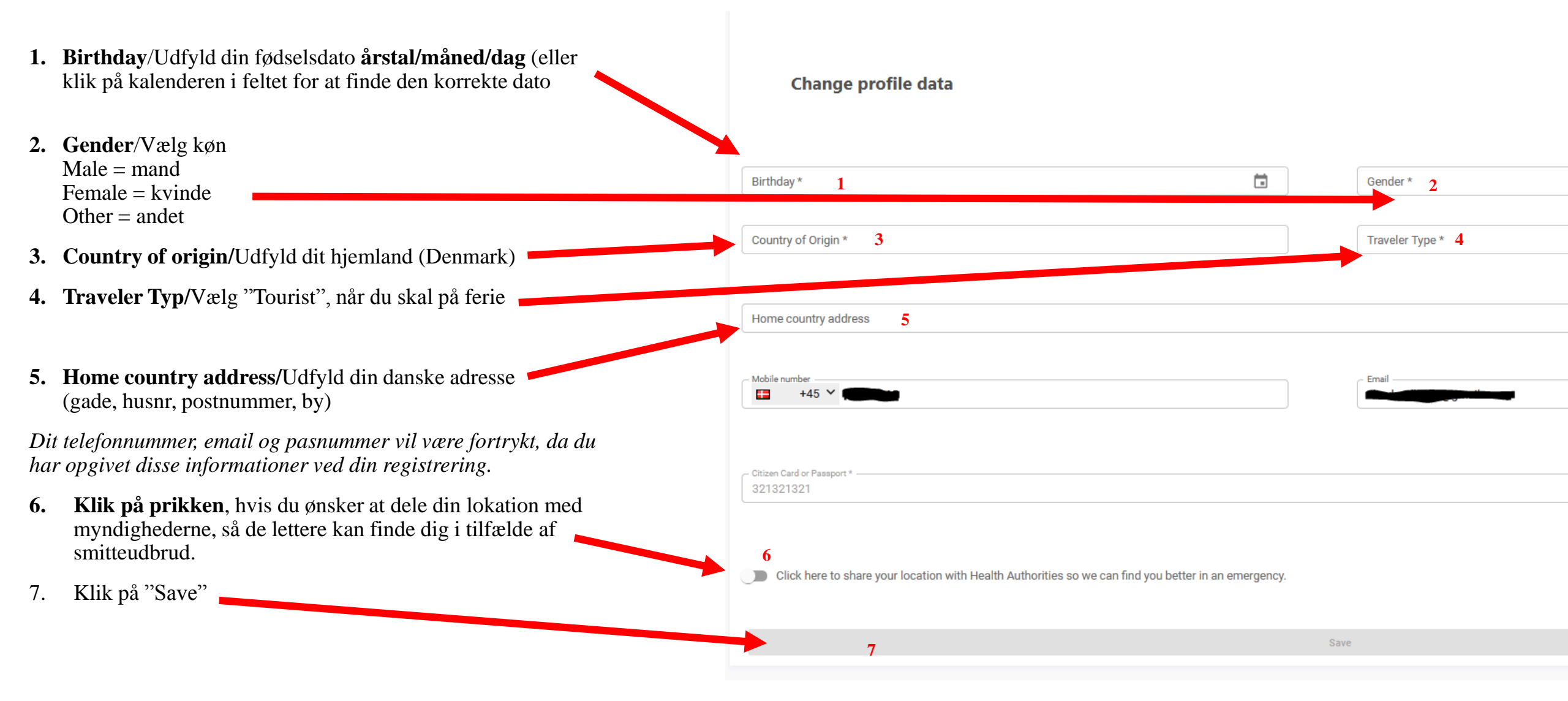

Du vil nu komme tilbage til din oversigt, hvor du skal udfylde dine rejsedata for at få en QR-kode

KLIK PÅ "Create trip"

Hvorefter du får nedenstående billede

| To display your QR code, you need to create trip |                 |         |
|--------------------------------------------------|-----------------|---------|
|                                                  | 🔡 QR Code       | Profile |
|                                                  |                 |         |
| ¥                                                | Create trip     | :       |
| ∷                                                | Your Documents  | :       |
| ⇔                                                | Test Results    | :       |
| H                                                | Schedule a Test | :       |

#### Details of your arrival

|    |                                                                           | 0                   | When adding a new trip, the previous trip is deleted. |
|----|---------------------------------------------------------------------------|---------------------|-------------------------------------------------------|
| 1. | Mean of transport/ vælg PLANE (fly)                                       | - Mean of transport | ×                                                     |
|    |                                                                           | 1                   |                                                       |
| 2. | Flight number/Indtast flynummeret, som fremgår af dit rejsebevis          | Required            |                                                       |
|    |                                                                           | Flight number       | 2                                                     |
| 3. | Airplane seat/Indtast dit sædenummer, hvis du kender det. Ellers skriv 1A |                     |                                                       |
|    |                                                                           | Airplane seat       | * 3                                                   |
| 4. | Herefter skal du klikke "NEXT"                                            |                     |                                                       |

1. Arrival date/Indtast ankomstdato og tid, som fremgår af dit rejsebevis.

Når du klikker på feltet og kalender kommer frem. Her kan du både vælge dato og tidspunkt (klik på uret i kalenderen)

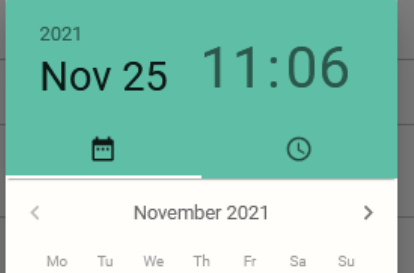

- 2. Date of departure/Indtast hjemrejsedato, som fremgår af dit rejsebevis
- 3. County/Vælg PORTO SANTO

4. Address during stay/Indtast hotellets adresse (se liste nedenfor)

5. KLIK NEXT

#### Hoteller på Porto Santo

Hotel Vila Baleira, Sitio do Cabaco da Ponta, 9400-909 Porto Santo

Hotel Porto Santo, Campo De Baixo, 9400-015 Porto Santo

Hotel Luamar, Estrada Regional 120, Cabeco Da Ponta, 9400-242 Porto Santo

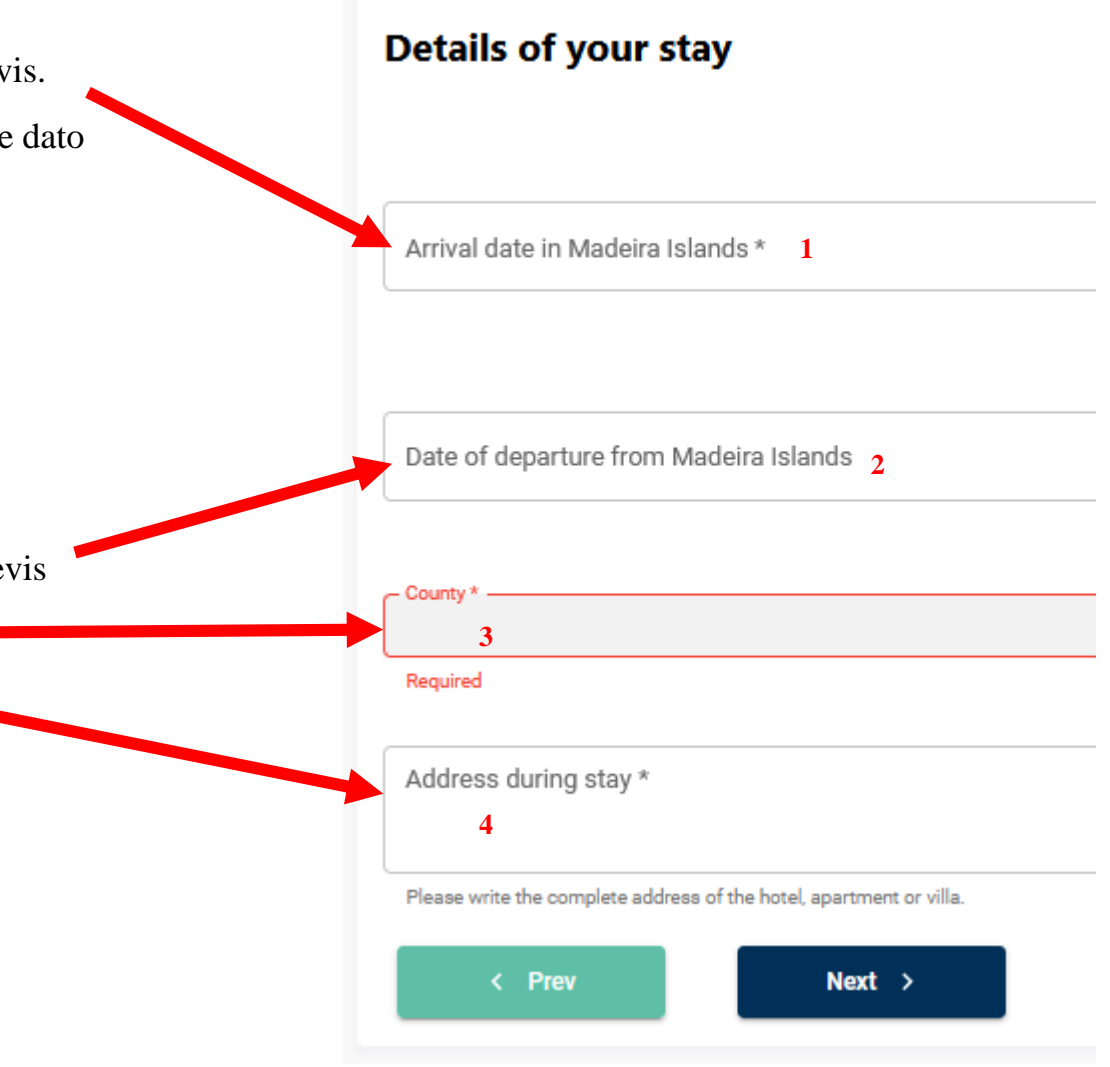

Du skal nu angive, hvem du rejser med.

OBS – her **SKAL** du registrere eventuelle medrejsende børn under 12 år.

Af hensyn til smitteopsporing, er det også en god idé også at notere medrejsende voksne. Det er vigtigt at bemærke, at selvom du f.eks. noterer din ægtefælle som medrejsende, skal han/hun stadig udfylde sin egen formular og have sin egen QR-kode.

Rejser du alene – klik "Next" og gå til næste side

Rejser du med andre - klik "+ Add a person"

Herefter får du denne pop-up boks

Udfyld én medrejsende af gangen

- 1. Indtast fulde navn på medrejsende
- 2. OBS Aktivér kun denne prik, såfremt den medrejsende er UNDER 12 år
- 3. Klik "Add"

Efter du har trykket "Add" kan du tilføje endnu en medrejsende ved at klikke "Add a person" i øverste skærmbillede

Når du har tilføjet alle dine medrejsende, kan du fortsætte med NEXT, som vist i øverste skærmbillede.

< Back Trip

#### Who are you travelling with?

All travelers aged 12 and over must create a record and submit a test individually.

| +      | Add a person                                                                                       |
|--------|----------------------------------------------------------------------------------------------------|
| < Prev | Next >                                                                                             |
|        |                                                                                                    |
|        | Who are you travelling with?<br>Please give the full name of the person who is travelling with you |
|        | Full name * 1                                                                                      |
|        | CANCEL Add                                                                                         |

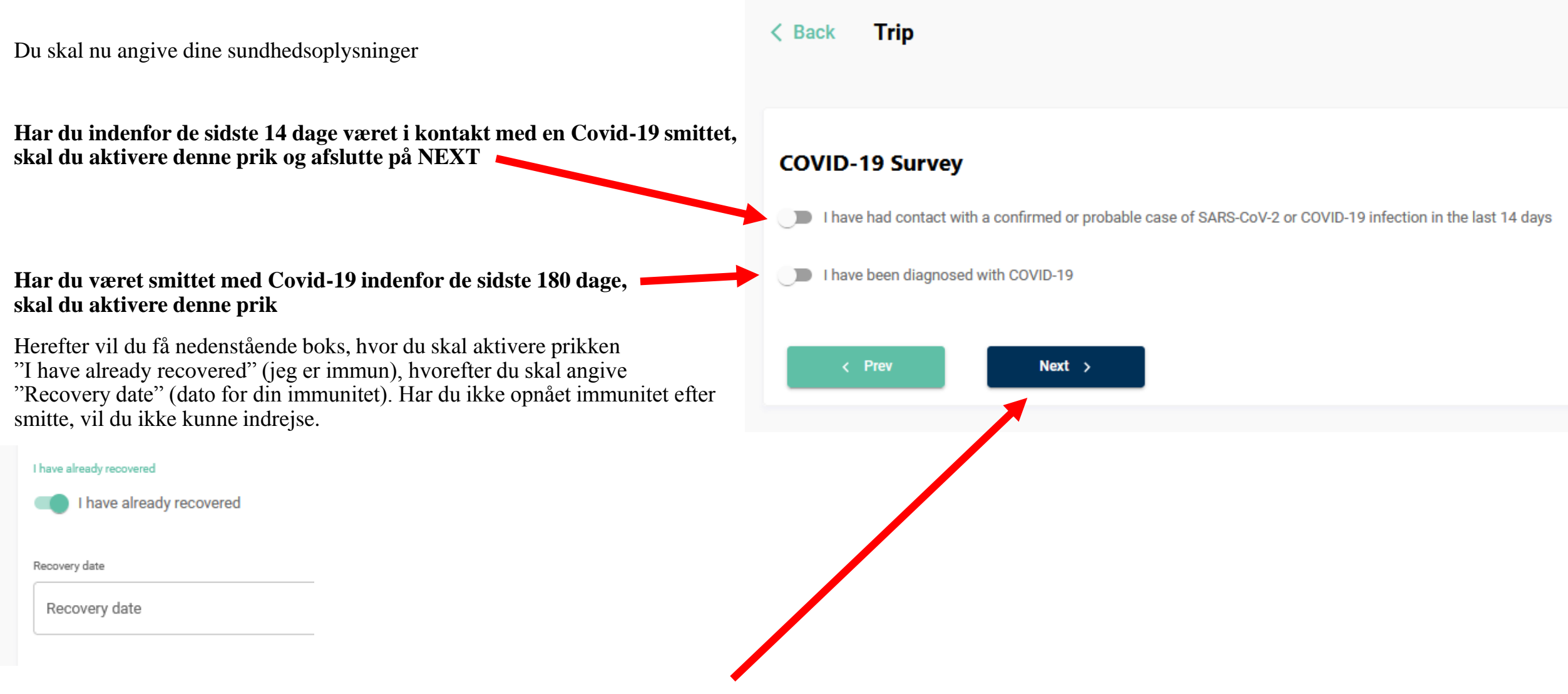

Har du HVERKEN været smittet med Covid-19 indenfor de sidste 180 dage eller været i kontakt med en smittet indenfor de sidste 14 dage, klik NEXT

# SÅDAN – du har nu udfyldt alle påkrævede data og fået din QR kode

| Du har nu adgang til din QR-kode (klik på det grønne felt QR Code), som skal fremvises i lufthavnen enten digtalt<br>eller på print. Du modtager IKKE QR-koden på mail                                                                       | Hello TEST Testesen                                                                   |  |
|----------------------------------------------------------------------------------------------------|---------------------------------------------------------------------------------------|--|
| Ønsker at printe din QR-kode, så højreklik på QR-koden og vælg "Take screenshot". Klik igen på koden,<br>hvorefter den bliver hvid, og du kan vælge "Download", hvorefter du kan finde<br>din downloadede kode i dit filarkiv og printe den. | 🔡 QR Code Profile                                                                     |  |
| Husk dit login, som du oprettede i starten.<br>Så kan du altid logge på <u>https://madeirasafe.com/#/login</u><br>og finde din QR-kode herinde.                                                                                              | <ul> <li>★ Create trip</li> <li>&gt;</li> <li>Your Documents</li> <li>&gt;</li> </ul> |  |
|                                                                                                    | ∲ Test Results >                                                                      |  |
| Har du rettelser til din indrejseformular, kan du foretage dem frem til 12 timer før afrejsen.                                                                                                    | ☐ Schedule a Test >                                                                   |  |
| Ved ankomsten skal du i lufthavnen fremvise både OR-koden OG dit coronapas                                                                                                    |                                                                                       |  |

Vil du hurtigere gennem lufthavnen? – se næste side, hvordan du uploader dit coronapas

| KOM HURTIGERE IGENNEM LUFTHAVNEN                                                                                                    | Hello TEST Testesen |
|----------------------------------------------------------------------------------------------------|---------------------|
| I lufthavnen skal du både fremvise din QR-kode samt dit corona-pas.                                                                             |                     |
| Du kommer hurtigere igennem lufthavnen, hvis du på forhånd uploader dit vaccinepas, immunitetsbevis eller din<br>negative coronatest på forhånd | QR Code Profile     |
| OBS – dette er IKKE et krav men vil formindske ventetiden ved ankomsten                                                                         |                     |
| Sådan uploader du dine dokumenter for at komme hurtigere igennem lufthavnen                                                                     | ★ Create trip >     |
| KLIK på "Your Documents"                                                                                                    | Your Documents >    |
|                                                                                                    | ☆ Test Results >    |
|                                                                                                    | Schedule a Test >   |
|                                                                                                    |                     |

Vær opmærksom på gyldighedsdatoen, inden du uploader dine dokumenter. PCR test må være max 72 timer gammel ved ankomsten og antigen-test (hurtigtest) må være max 48 timer gammel ved ankomsten. Rejser du på negativ test, og har du ikke modtaget dit svar, når du udfylder formularen, kan du altid logge ind på et senere tidspunkt og uploade dit testsvar.

KLIK FØRST på "Report type" – hvor du skal tage stilling til, hvilken dokumentation, du vil vise

| ck Your Documents                                                                              |                                                                                                    |
|------------------------------------------------------------------------------------------------|----------------------------------------------------------------------------------------------------|
| Upload documents Year Documents Covid-19 documents upload                                      |                                                                                                    |
| > How to submit y ur documents Aragen tests must be submitted within 48                        | hours of your trip. PCR tests must be submitted no later than 72 hours before your trip. Pay attention to the validity date of your documents before |
| <ul> <li>Domitting them.</li> <li>1. Choose the type of document you want to add. A</li> </ul> | After uploading the file, wait for the competent authorities to validate it                                                                          |
| Report type *                                                                                  |                                                                                                    |
| Required<br>2. Upload the file                                                                 |                                                                                                    |
|                                                                                                |                                                                                                    |
|                                                                                                | Click to browse or drag the PDF file or an image of the supporting document here                                                                     |

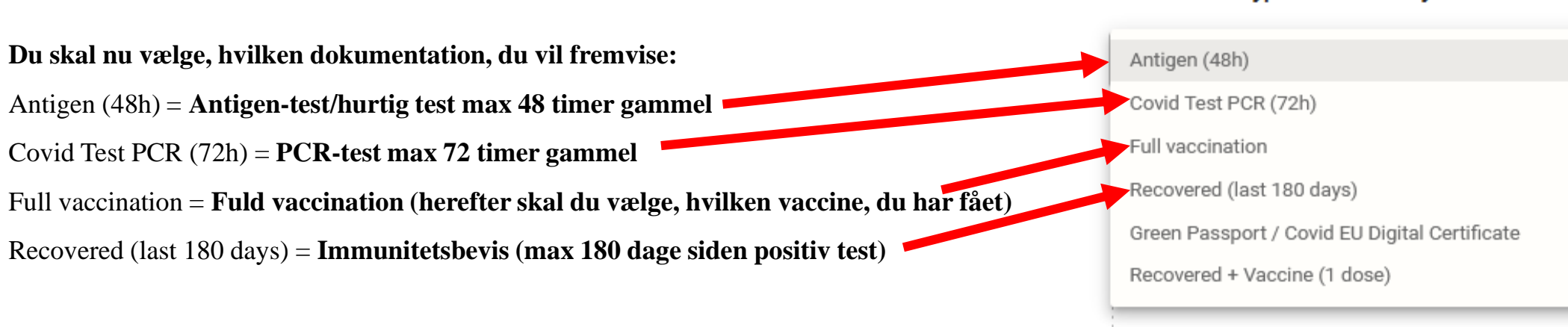

Save

Herefter klikker du på nedenfor for at få adgang til at uploade dine dokumenter. Slut af med "Save"

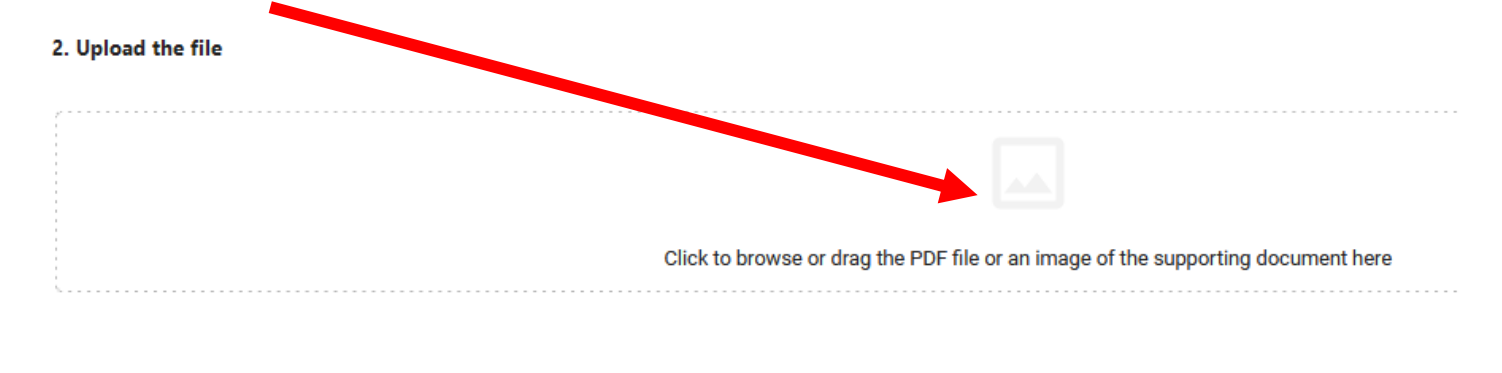

Du kan downloade dit testsvar eller internationale vaccinepas på Sundhed.dk eller finde det i APP'en Coronapas (klik på flyet i øverste højre hjørne for internationalt vaccinepas)

1. Choose the type of document you want to add

Du vil få en bekræftelse på, at din dokumentation er uploadet og afventer myndighedernes godkendelse. Du er hermed færdig.

| 🗗 U | Jpload documents | E Your Documents  |  |
|-----|------------------|-------------------|--|
|     | Uploaded o       | documents         |  |
|     | Full va          | accination        |  |
|     | Submit           | ted 11/10/2021    |  |
|     | WAITIN           | IG FOR VALIDATION |  |
|     | <u>View do</u>   | ocument           |  |
|     |                  |                   |  |

Uploaded Tests

Går du ind på din QR-kode, vil den nu sandsynligvis være lysegrøn. Det betyder, at den afventer myndighedernes godkendelse. Du skal ikke foretage dig yderligere.

Din QR-kode kan skifte farve inden afrejsen. Farverne er blot en hjælp til personalet i lufthavnen, som hurtigere kan guide dig til den rigtige kø.

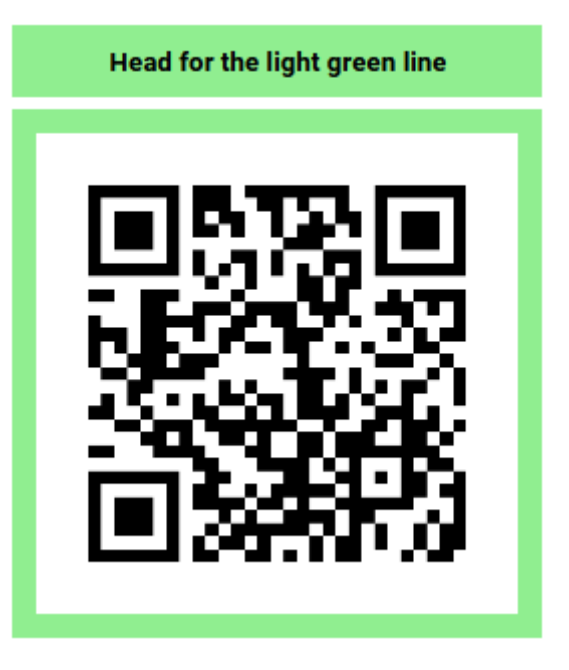

Der er naturligvis personale i ankomstlufthavnen til at hjælpe dig med at komme godt igennem kontrollen